# NettiTieto

YKSIKÄÄN ASIAKAS EI OLE MEILLE LIIAN PIENI TAI MIKÄÄN HAASTE LIIAN SUURI.

# Nettiposti

# Nettiposti käyttöohje

Tässä käyttöohjeessa kuvataan selainkäyttöisen Nettiposti sähköpostiohjelman toiminnot. Käyttöohje sisältää kaiken tarvittavan tiedon, mitä käyttäjä tarvitsee käyttääkseen Nettipostia tehokkaasti.

Käyttöohjeessa kuvataan kaikki vaiheet kuvakaappauksin yksikertaisia esimerkkejä käyttäen.

Sinulla tulee olla tiedossa käyttäjätunnus ja salasana, jotta pystyt kirjautumaan Nettipostiin. Saat tunnukset NettiTiedon lähettämästä erillisestä viestistä.

NettiTieto Oy

Asiakastuki: 0200 19111 (1,95€/min) // apua@nettitieto.fi (ilmainen)

www.nettitieto.fi

2

# **Sisällys**

| 1.  | Kir                          | Kirjautuminen                        |  |  |  |  |  |  |  |
|-----|------------------------------|--------------------------------------|--|--|--|--|--|--|--|
| 2.  | . Nettipostin aloitusnäkymä4 |                                      |  |  |  |  |  |  |  |
| 3.  | Va                           | likon toiminnot5                     |  |  |  |  |  |  |  |
| 3   | .1                           | Ylävalikko                           |  |  |  |  |  |  |  |
| 3   | .2                           | Keskivalikko6                        |  |  |  |  |  |  |  |
| 3   | .3                           | Sähköpostin toiminnot6               |  |  |  |  |  |  |  |
| 3   | 5.4                          | Osoitekirjan toiminnot7              |  |  |  |  |  |  |  |
| 4.  | Säł                          | 1köposti8                            |  |  |  |  |  |  |  |
| 4   | .1                           | Viestin lukeminen                    |  |  |  |  |  |  |  |
| 4   | .2                           | Uusi viesti                          |  |  |  |  |  |  |  |
| 4   | .3                           | Liitetiedoston liittäminen viestiin9 |  |  |  |  |  |  |  |
| 5.  | Os                           | oitekirja10                          |  |  |  |  |  |  |  |
| 5   | 5.1                          | Yhteystiedon lisääminen10            |  |  |  |  |  |  |  |
| 5   | 5.2                          | Yhteystiedon poistaminen11           |  |  |  |  |  |  |  |
| 6.  | As                           | etukset11                            |  |  |  |  |  |  |  |
| 6   | 5.1                          | Käyttöliittymän asetukset            |  |  |  |  |  |  |  |
| 6   | 5.2                          | Postilaatikkonäkymän asetukset12     |  |  |  |  |  |  |  |
| 6   | 5.3                          | Viestin kirjoittaminen13             |  |  |  |  |  |  |  |
| 6   | 6.4                          | Viestien näyttäminen13               |  |  |  |  |  |  |  |
| 6   | 5.5                          | Osoitekirjan asetukset14             |  |  |  |  |  |  |  |
| 6   | 6.6                          | Palvelinasetukset                    |  |  |  |  |  |  |  |
| 7.  | Ka                           | nsiot15                              |  |  |  |  |  |  |  |
| 8.  | Ide                          | ntiteetit16                          |  |  |  |  |  |  |  |
| 9.  | Sal                          | asanan vaihtaminen16                 |  |  |  |  |  |  |  |
| 10. | S                            | uotimet17                            |  |  |  |  |  |  |  |
| 1   | 0.1                          | Suodatinsäännön lisääminen17         |  |  |  |  |  |  |  |
| 1   | 0.2                          | Lomavastaaja18                       |  |  |  |  |  |  |  |
|     |                              |                                      |  |  |  |  |  |  |  |

NettiTieto Oy

3

# 1. Kirjautuminen

Avaa selain ja kirjoita osoiteriville webmail.nettitieto.fi (kuva 1)

| Turvallinen    | https://webmail.nettitieto.fi |  |
|----------------|-------------------------------|--|
| NottiTio       | Nettinosti                    |  |
| Käyttäjätunnus | <b>CO</b> Metuposu            |  |
|                |                               |  |
| Salasana       |                               |  |
|                |                               |  |
|                | Kiriaudu                      |  |
|                | Kijadda                       |  |

Kuva 1

Kirjoita käyttäjätunnuksesi ja salasanasi niille varattuihin kenttiin, napsauta Kirjaudu – painiketta (kuva 2). Käyttäjätunnuksesi on käyttäjätunnus\_domain\_fi – muotoa.

| NettiTieto Nettiposti |  |
|-----------------------|--|
| Käyttäjätunnus        |  |
| demo_nettitieto_fi    |  |
| Salasana              |  |
| •••••                 |  |
|                       |  |
| Kirjaudu              |  |
|                       |  |

Kuva 2

NettiTieto Oy

Asiakastuki: 0200 19111 (1,95€/min) // apua@nettitieto.fi (ilmainen)

# 2. Nettipostin aloitusnäkymä

Kirjautumisen jälkeen siirrytään oletuksena sähköposti näkymään, jonka vasemmassa laidassa on näkyvillä sähköpostitilin kansiot ja oikealla saapuneet sähköpostit (kuva 3). Sähköpostikansioiden jäljessä oleva luku ilmoittaa kuinka monta uutta sähköpostia kansiossa on.

| 🔷 NTG Nettiposti :: Saa               | pun: ×             |                       |                 |             |           |              | 2                       | _           |           | ×      |
|---------------------------------------|--------------------|-----------------------|-----------------|-------------|-----------|--------------|-------------------------|-------------|-----------|--------|
| $\leftarrow$ $\rightarrow$ C $$ Turva | llinen   https://v | vebmail.nettitieto    | .fi/?_task=mail | &_mbox=INB  | ОХ        |              |                         |             | ¶ ☆       | ]:     |
| Asiakastuki                           |                    |                       |                 |             |           | ma           | ija.meikalainen@nettiti | eto,fi (    | ) Kirjaud | u ulos |
| NettiTieto Netti                      | posti              |                       |                 |             |           | 🖂 Sähköposti | 🐣 Osoitekirja           | <b>\$</b> A | setuks    | et 🔶   |
| Päivitä Viestin kirjoit               | Vastaa Vastaa k    | aikille Välitä eteenp | Doista Merk     | itse Lisää  | Kaikki    | •            | Q.                      |             |           | ×      |
| Saapuneet                             | •                  | Aihe                  |                 | ★ Lähettäjä |           | Päiv         | äys                     | Koko        | P         | 8      |
| - Luonnokset                          |                    |                       |                 | Maija Me    | ikäläinen | 201          | 7-05-03 14:21           | 2           | Kt        |        |
| Drafts                                |                    |                       |                 |             |           |              |                         |             |           |        |
| Lähetetyt                             |                    |                       |                 |             |           |              |                         |             |           |        |
| Roskaposti                            |                    |                       |                 |             |           |              |                         |             |           |        |
| Roskakori                             |                    |                       |                 |             |           |              |                         |             |           |        |
|                                       |                    |                       |                 |             |           |              |                         |             |           |        |
|                                       |                    |                       |                 |             |           |              |                         |             |           |        |
| ۵%                                    |                    | ♀ Valitse             | ▼ Viest         | ketjut 🔻    | Viestit   | 1-1/1 № ∢    | 1 ▶ №                   |             |           | t      |

Kuva 3

Sähköpostilistaussivun alalaidasta voidaan valita listaus- tai viestiketjunäkymä, valita kaikki viestit, nykyisen sivun viestit, lukemattomat tai korostetut viestit, viestiketjujen laajennus ja kutistus valinnat sekä siirtymiset listaussivulta toiselle.

Kansiolistauksen alalaidassa on kansiotoimintojen asetukset sekä prosenttiluku joka kertoo kuinka suuri osa sähköpostin levytilasta on käytössä (kuva 4). Muista, että sähköpostin levytila on rajoitettu ja sähköpostit kannattaa organisoida niin että tuhoat tarpeettomia viestejä säännöllisesti. Sähköpostin levytilaan vaikuttavat kaikissa kansiossa olevien viestin määrä.

Asiakastuki: 0200 19111 (1,95€/min) // apua@nettitieto.fi (ilmainen)

5

| Saapuneet    |
|--------------|
| - Luonnokset |
| Drafts       |
| Lähetetyt    |
| Roskaposti   |
| Roskakori    |
|              |
|              |
| <b>‡</b> 0%  |

Kuva 4

# 3. Valikon toiminnot

### 3.1 Ylävalikko

Oikealla ylävalikossa on Sähköposti, Osoitekirja, Kalenteri ja Asetukset – kuvakkeet (kuva 5).

| Asiakastuki                                                        |                             |                  |                    | maija.meikalainen@nettitie | eto,fi 🙂 Kirjaudu ulos |
|--------------------------------------------------------------------|-----------------------------|------------------|--------------------|----------------------------|------------------------|
| NettiTieto Nettiposti                                              |                             |                  | 🖂 Sähköpo          | sti 🔒 Osoitekirja          | 🗲 Asetukset 🔺          |
| Päivitä         Viestin kirjoit         Vastaa         Vastaa kaik | ille Välitä eteenp Poista N | Merkitse Lisää   | Kaikki 🗸           | QŦ                         | ×                      |
| Kuva 5                                                             |                             |                  |                    |                            |                        |
| Sähköposti Sähköposti kuva                                         | ikkeesta siirrytään sä      | ihköpostien ha   | llintaan           |                            |                        |
| 🍐 Osoitekirja<br>Osoitekirja kuvakk                                | eesta siirrytään osoit      | tekirjan yhteyst | ietojen hallintaai | ı                          |                        |
| Asetukset<br>Asetukset kuva<br>hallintaan                          | kkeesta siirrytään Ne       | ettipostin asetu | ısten, kansioiden  | , salasanan ja suc         | otimien                |

NettiTieto Oy www.nettitieto.fi

### 3.2 Keskivalikko

Keskivalikon toiminnot muuttuvat ylävalikon kuvakkeen mukaan, mikäli valittuna on sähköposti ja osoitekirja (kuvat 6 ja 7).

| Asiakastuki             |                          |                  |                     |                              |                    |               |                  |               |          | _          | mai           | ja.meikalainen@ne | ttitieto,fi |                 |
|-------------------------|--------------------------|------------------|---------------------|------------------------------|--------------------|---------------|------------------|---------------|----------|------------|---------------|-------------------|-------------|-----------------|
| NettiTiet               | • Nettipost              | ti               |                     |                              |                    |               |                  |               |          | 🖂 Sähkö    | posti         | 🐣 Osoitekir       | ja 🎤        | Asetukset 🔺     |
| <b>P</b> äivitä Viestin | n kirjoit Va             | <b>S</b> astaa V | (astaa kaikii       | lle Välitä ete               | enp Poi            | ista          | Nerkitse         | Lisää         | Kaikki   |            | •             | Q <del>v</del>    |             | ×               |
| Kuva 6                  |                          |                  |                     |                              |                    |               |                  |               |          |            |               |                   |             |                 |
| Asiakastuki             | O Nettipos               | ti               |                     |                              |                    |               |                  |               |          | Sähkö      | maij<br>posti | a.meikalainen@net | titieto,fi  | Ů Kirjaudu ulos |
| Tuo Vie (e              | 🖍 🗸 🤞<br>export) Viestin | kirjoit          | <b>D</b><br>Tulosta | Q<br>Lisäasetu               | Ikset              |               |                  |               |          |            |               | Q <del>.</del>    |             | ×               |
| Kuva 7                  |                          |                  |                     |                              |                    |               |                  |               |          |            |               |                   |             |                 |
| <b>C</b><br>Päivitä     | 3.<br>Päivit             | .3<br>tä -ku     | S<br>uvakko         | <mark>ähkö</mark><br>eesta t | post<br>arkiste    | in t<br>etaar | :oimii<br>n saap | nnot<br>uneet | viestit  |            |               |                   |             |                 |
| 🔊<br>Viestin kirjoit.   | Vies                     | tin k            | irjoitu             | s -kuv                       | akkees             | sta k         | irjoitet         | aan u         | usi vie  | sti.       |               |                   |             |                 |
| <b>S</b><br>Vastaa      | Vasta                    | aa -k            | uvakk               | eesta                        | vastata            | aan s         | sähköp           | postin        | lähettä  | äjälle.    |               |                   |             |                 |
| K 🗸 🗸                   | Vast                     | aa ka            | aikille             | -kuval                       | keest              | a vas         | stataar          | n kaiki       | ille säh | köpostir   | ı saa         | neille.           |             |                 |
| Välitä eteenp           | Välit                    | ä vie            | sti ete             | eenpäi                       | n -kuv             | akke          | eesta v          | oidaa         | n lähet  | ttää viest | ti ete        | eenpäin vie       | estinä      | tai liitteenä.  |
| <b>D</b><br>Poista      | Poista<br>myös ro        | -kuv<br>oskal    | akkee<br>koriss     | esta siii<br>a oleva         | rretäär<br>at vies | n säh<br>tit. | nköpos           | sti ros       | kakorii  | n. Mikäli  | säh           | köpostin le       | evytila     | a on täysi, po  |
|                         |                          |                  |                     |                              |                    |               |                  |               |          |            |               |                   |             |                 |

**NettiTieto Oy** iakastuki: 0200 19111 (1,95€/min) // apua@nettitieto.fi (ilmaine

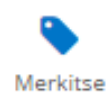

Merkitse -kuvakkeesta voidaan viesti merkitä luetuksi, ei-luetuksi, korostetuksi, ei-korostetuksi.

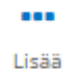

Lisää toimintoja -kuvakkeesta voidaan viesti tulostaa, tallentaa, muokata uutena, katsoa lähdekoodi, avata viesti uudessa ikkunassa tai avata viestien tarkennettu haku.

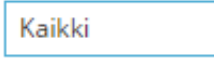

Sähköpostilistauksessa on oletuksen näkyvillä kaikki kansioon saapuneet sähköpostit. Avaamalla pudotusvalikko voidaan listaukseen hakea lukemattomat, korostetut, vastaamattomat, poistetut tai ei poistetut viestin.

Lisäksi sähköpostit voidaan listat sähköpostin tärkeyden mukaan: korkein, korkea, normaali, matala tai matalin.

× Q⊤ hakusana

\*

Sähköpostiviestejä voidaan hakea pelkällä sanahaulla kaikista tiedoista tai sanahaku voidaan rajata valitsemalla suurennuslasi - kuvakkeesta avautuvasta listasta valinnaksi aihe, lähettäjä, vastaanottaja, kopio,

piilokopio, runko tai koko viesti.

### 3.4 Osoitekirjan toiminnot

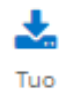

Tuo toiminolla voidaan tuoda yhteystietoja olemassa olevasta osoitekirjasta. Tuettuja muotoja ovat vCard ja CSV.

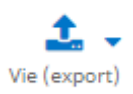

Vie toiminnolla voidaan viedä yhteystietoja sähköpostiohjelmaan vCard muodossa.

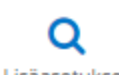

Lisäasetukset kuvakkeesta avautuu yhteystietojen tarkennettu haku.

Lisäasetukset

Q<del>▼</del> hakusana

Osoitekirjan yhteystietoja voidaan hakea pelkällä sanahaulla tai sanahaku voidaan rajata valitsemalla suurennuslasi – kuvakkeesta

avautuvasta listasta valinnaksi näkyvä nimi, etunimi, sukunimi, sähköposti tai kaikki kentät.

×

**NettiTieto Oy** 

Asiakastuki: 0200 19111 (1,95€/min) // apua@nettitieto.fi (ilmainen)

### 4. Sähköposti

#### 4.1 Viestin lukeminen

Kirjautumisen jälkeen sähköpostinäkymässä oikealla on näkyvillä listaus saapuneista sähköposteista. Tuplaklikkaamalla sähköpostiriviä pääset lukemaan viestin (kuva 8), ja kohdan 3.3 (Sähköpostin toiminnot) mukaan voit tehdä sähköpostiviestiin liittyviä toimintoja.

| Asiakastuki                                                                                                    | maija.meikalainen@nettitieto.fi 🔱 Kirjaudu ulos                                                                                                    |  |  |  |  |  |  |  |  |
|----------------------------------------------------------------------------------------------------|----------------------------------------------------------------------------------------------------|--|--|--|--|--|--|--|--|
| NettiTieto Nettiposti                                                                                                    | 🖂 Sähköposti 🐣 Osoitekirja 🎤 Asetukset 🔺                                                                                                    |  |  |  |  |  |  |  |  |
| Image: Constraint of the second second sec | Vastaa kaikille Välitä eteenp Poista Siirrä Tulosta Merkitse Lisää                                                                                                    |  |  |  |  |  |  |  |  |
| Saapuneet                                                                                                    | Lorem Ipsum Viesti 2/2 🔺 🕨                                                                                                    |  |  |  |  |  |  |  |  |
| - Luonnokset                                                                                                    | Lähettäjä Matti Meikäläinen 👫                                                                                                    |  |  |  |  |  |  |  |  |
| Drafts                                                                                                    | Vastaanottaja malja.meikalainen@nettitieto.fi 🔎                                                                                                    |  |  |  |  |  |  |  |  |
| Lähetetyt                                                                                                    | Pāivāys Tänään 10:28                                                                                                    |  |  |  |  |  |  |  |  |
| Roskaposti                                                                                                    | Lorem ipsum dolor sit amet, consectetur adipiscing elit. Aliquam consequat, purus ac 🔺                                                                                                    |  |  |  |  |  |  |  |  |
| Roskakori                                                                                                    | aliquam lacinia, tellus lorem dictum diam, in viverra neque justo eu dui. Nulla ac<br>metus vestibulum, condimentum lorem sit amet, hendrerit est. Vestibulum non                                                                                                    |  |  |  |  |  |  |  |  |
|                                                                                                    | consectetur nisl, et sagittis purus. Vivamus maximus augue cursus risus condimentum,<br>venenatis dapibus ex ullamcorper. Duis vulputate accumsan eros, in varius diam gravida<br>sed. Nulla facilisi. Aenean nec eros diam. Sed eros dui, malesuada nec faucibus sit<br>amet, mattis ut massa. Praesent sed libero libero. Quisque euismod, magna congue<br>pulvinar rhoncus, massa ex eleifend diam, id fringilla lacus sem in ipsum. |  |  |  |  |  |  |  |  |
|                                                                                                    | Sed lacus mauris, aliquet vel odio feugiat, egestas euismod risus.Phasellus lorem<br>urna, posuere non mauris et, sodales lacinia felis.Vestibulum lorem turpis, efficitur 🚽                                                                                                    |  |  |  |  |  |  |  |  |

Kuva 8

#### 4.2 Uusi viesti

Viestin kirjotus – kuvakkeesta avautuu sähköpostin kirjoitus – näkymä. Vastaanottoja-kenttään kirjoitetaan viestin saajien sähköpostiosoitteet tai osoitteet voidaan hakea osoitekirjan yhteystiedoista (kuva 9). Viestiin voidaan lisätä myös kopiona ja piilokopiona lähettävien saajien sähköpostiosoitteet napsauttamalla Lisää kopio tai Lisää piilokopio – linkkiä. Lisää vastausosoite – linkistä voidaan lisätä viestiin sähköpostiosoitte, johon halutaan viestiin vastaus.

Kenttiin voidaan kirjoittaa myös useita sähköpostiosoitteita. Sähköpostiosoitteet erotetaan toisistaan pilkulla.

### **NettiTieto Oy** akastuki: 0200 19111 (1,95€/min) // apua@nettitieto.fi (ilmain www.nettitieto.fi

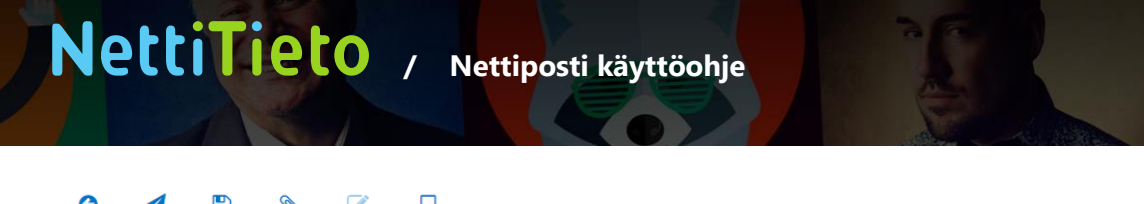

| Peruuta Lähetä Tallenna         | V Littà Allekirjoitus Vastaukset                                                                                                    |   |
|---------------------------------|----------------------------------------------------------------------------------------------------|---|
| Yhteystiedot                    | Lähettäjä Maija Meikäläinen <maija.meikalainen@nettitieto.fi> 🔻 🖋 Muokkaa identiteettejä</maija.meikalainen@nettitieto.fi>                                                                                                    | Ð |
| Q<br>Henkilökohtaiset osoitteet | Vastaanottaja     matti.meikalainen@nettitieto.fi       Kopio     demo@nettitieto.fi       Piilokopio     demo@nettitieto.fi       Vastaus osoitteeseen<br>Aihe     demo@nettitieto.fi       Lisää keskustelunsiirto     Testiviesti |   |
|                                 | Editorin tyyppi Tavallinen teksti  Tärkeys Normaali Perillesaapumisilmoitus Toimituksen tilailmoitus Tallenna lähetetty viesti kansioon Lähetetyt                                                                                    |   |
|                                 | Hei,<br>Tähän kirjoitetaan itse viestiosio.<br><br>Maija Meikäläinen<br>Yritys Oy                                                                                                    |   |
| To+ Cc+ Bcc+                    |                                                                                                    |   |

#### Kuva 9

#### <u>Vastaanottaja</u>

Kirjoita viestin vastaanottajan sähköpostiosoite kokonaisuudessaan.

#### <u>Kopio</u>

Jos haluat lähettää viestistä kopion jollekin toiselle henkilölle, kirjoita tähän kenttään kopion vastaanottajan sähköpostiosoite kokonaisuudessaan. Kopio – kenttään on tapana laittaa ne vastaanottajat, joita viestin asia ei varsinaisesti koske, mutta joiden on hyvä saa asia tiedoksi. Myös viestin vastaanottaja näkee kenelle on lähetetty viestistä kopio.

#### <u>Piilokopio</u>

Kirjoita tähän sähköpostiosoite, jos haluat lähettää viestistä piilokopion. Piilokopio eroaa tavallisesta kopiosta siten, että viestin vastaanottajalla ei mene tietoa siitä, kenelle on lähetetty viesti piilokopiona.

#### 4.3 Liitetiedoston liittäminen viestiin

Jos haluat lähettää tiedoston sähköpostitse, voit liittää sen viestinkirjoitusikkunassa napsauttamalla Liitetiedosto – kuvaketta. Hae liitettävä tiedosto Selaa – painikkeen avulla. Sähköpostiviestiin voi liittää useita liitetiedostoja napsauttamalla plus – kuvakkeesta kullekin liitetiedostolle oman rivin. Haettu liitetiedosto tallennetaan sähköpostiviestiin Lisää – painikkeella (kuva 10).

> **NettiTieto Oy** Asiakastuki: 0200 19111 (1,95€/min) // apua@nettitieto.fi (ilmainen) www.nettitieto.fi

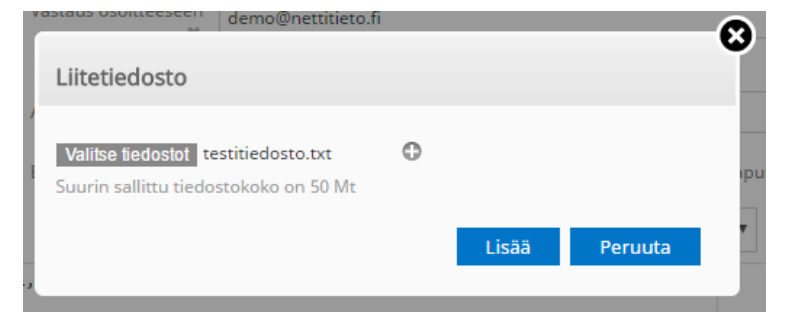

#### Kuva 10

# 5. Osoitekirja

Osoitekirjaan voi tallentaa usein käytettyjä sähköpostiosoitteita ja yhteystietoja, hakea yhteystietoja osoitekirjoista sekä tuoda ja viedä osoitekirjan tietoja (kuva 11).

| Asiakastuki<br>NettiTieto Nettiposti |                               | maija.meikalainen@nettitieto.fi 🔱 Kirjaudu ulos 🔀 Sähköposti 🐣 Osoitekirja 🖌 Asetukset 🔺 |
|--------------------------------------|-------------------------------|------------------------------------------------------------------------------------------|
| La Vie (export) Viestin kirjoit      | De Q<br>Tulosta Lisäasetukset | Q. * *                                                                                   |
| Ryhmät                               | Yhteystiedot H 🐳 H            | Yhteystiedon ominaisuudet                                                                |
| Henkilökohtaiset osoitteet           | Matti Meikäläinen             | Matti<br>Meikäläinen Muokkaa yhteystietoa<br>Ominaisuudet                                |
|                                      |                               | Sähköposti                                                                               |
| + 0                                  | + 🗙 🕺 1 - 1 (yhteensä 1)      | Muu <u>matti.meikaiainen@nettitieto.1</u>                                                |

Kuva 11

### 5.1 Yhteystiedon lisääminen

Lisää uusi yhteystieto valitsemalla plus -merkki Yhteystiedot – kohdasta, jolloin oikealla avautuu yhteystietojen lisäyslomake (kuva 12). Syötä tiedot ominaisuudet välilehdelle ja napsauta lopuksi Tallenna.

Yhteystietojen tallennuksen jälkeen tietoja voidaan vielä muokata Muokkaa yhteystietoa – painikkeen kautta.

| Asiakastuki                      |                       |            | maija.meikalainen@r                                                                                        | nettitieto,fi 也 Kirjaudu ulos |
|----------------------------------|-----------------------|------------|----------------------------------------------------------------------------------------------------|-------------------------------|
| NettiTieto Nettiposti            |                       |            | 🖂 Sähköposti 🔒 Osoitek                                                                                     | irja 🎤 Asetukset 🔺            |
| Tuo Vie (export) Viestin kirjoit | Dulosta Lisäasetukset |            | QŦ                                                                                                    | ×                             |
| Ryhmät                           | Yhteystiedot          | N 44 DD DI | Lisää yhteystieto                                                                                          | ^<br>_                        |
| Henkilökohtaiset osoitteet       | Matti Meikäläinen     |            | Asiakaspalvelu Sukunimi Nettitieto Oy Lisää kenttä                                                         |                               |
|                                  |                       |            | In Lisää           Ominaisuudet         Henkliökohtaiset tiedot         Muistiinpanot           Sähköposti | _                             |
|                                  |                       |            | Koti v apua@nettitieto.fi                                                                                  | Θ                             |
|                                  |                       |            | Puhelin Koti   Puhelin                                                                                     | 0                             |
| + 0                              | + 🗙 👫 1-1 (yh         | teensä 1)  | Tallenn                                                                                                    | a Peruuta 🗸                   |

Kuva 12

### 5.2 Yhteystiedon poistaminen

Yhteystietoja voidaan poistaa valitsemalla luettelosta poistettava yhteystieto ja napsauttamalla roskakori kuvaketta. Järjestelmä kysyy poiston yhteydessä varmistuksen "Haluatko varmasti poistaa valitut yhteystiedot?".

### 6. Asetukset

Asetusten kautta voidaan muokata/lisätä/poistaa:

- Lähetettävissä sähköposteissa näkyviä nimi- ja osoitetietoja
- Käyttöliittymän oletusasetuksia •
- Postilaatikkonäkymää •
- Viestin kirjoittamiseen ja näyttämiseen liittyviä asetuksia •
- Osoitekirjan- ja palvelimen asetuksia •
- Kansioita
- Suotimia
- Vaihtaa salasana

#### NettiTieto Oy

### 6.1 Käyttöliittymän asetukset

Käyttöliittymän asetuksissa voidaan asettaa käyttöliittymän kieli, aikavyöhyke, päiväyksen muoto, määrittää kuinka usein uudet viestit päivitetään palvelimelta ja valita käyttöliittymän teema (kuva 13).

| Asiakastuki           |                         |                                          |                                                                                                    | maija        | .meikalainen@nettitie | to.fi 🖞 Kirjaudu ulos |
|-----------------------|-------------------------|------------------------------------------|----------------------------------------------------------------------------------------------------|--------------|-----------------------|-----------------------|
| NettiTieto Nettiposti |                         |                                          |                                                                                                    | 🖂 Sähköposti | 🐣 Osoitekirja         | 差 Asetukset 🔺         |
| Asetukset             | Kohta                   | Käyttöllittymä                           |                                                                                                    |              |                       | <u>ـ</u>              |
| Asetukset             | Käyttöliittymä          | Päässetukset                             |                                                                                                    |              |                       |                       |
| Kansiot               | Postilaatikkonäkymä     | Fadasetukset                             |                                                                                                    |              |                       |                       |
| Identiteetit          | Viestien näyttäminen    | Kieli                                    | Finnish (Suomi)                                                                                                    |              |                       |                       |
| Vastaukset            | Viestien kirjoittaminen | A Theorem 200 have been also as          | A                                                                                                    |              |                       |                       |
| Suodattimet           | Osoitekirja             | Aikavyonyke                              | Automaatunen                                                                                                    |              |                       |                       |
| Loma                  | Erikoiskansiot          | Ajan muoto                               | 07:30 •                                                                                                    |              |                       |                       |
| Salasana              | Palvelinasetukset       | Päiväyksen muoto                         | 2017-07-24 🔻                                                                                                    |              |                       |                       |
|                       |                         | Nätit päiväykset                         |                                                                                                    |              |                       |                       |
|                       |                         | Pāivitä (tarkista uudet viestit jne.)    | ei koskaan 🔻                                                                                                    |              |                       |                       |
|                       |                         | Selainasetukset                          |                                                                                                    |              |                       |                       |
|                       |                         | Käsittele popup-ikkunoita tavallisina il | kkunoina 🔘                                                                                                    |              |                       |                       |
|                       |                         | Rekisteröi mailto:-linkkien protokollak  | äsitteljä                                                                                                    |              |                       |                       |
|                       |                         | Nykyisen laitteen tyyppi                 | Tietokone                                                                                                    |              |                       |                       |
|                       |                         | Käyttöliittymän teema                    |                                                                                                    |              |                       |                       |
|                       |                         | Tietokoneen teema                        | Outlook           by Roundcube Plus (http://roundcubeplus.com)           Lisenssi: Commercial                                                                                                    |              |                       |                       |
|                       |                         | Tabletin teema                           | Outlook<br>by Roundcube Plus (http://roundcubeplus.com)<br>Lisenssi: Commercial                                                                                                    |              |                       |                       |
|                       |                         | Puhelimen teema                          | Outlook           Image: Second Control of Control of Contro of Control of Control of Control of Control of Control |              |                       |                       |
|                       |                         |                                          |                                                                                                    |              |                       | Tallenna              |

#### Kuva 13

### 6.2 Postilaatikkonäkymän asetukset

| Asiakastuki           |                         |                                            | maija            | a.meikalainen@nettitie | to.fi 🖞 Kirjaudu ulos |
|-----------------------|-------------------------|--------------------------------------------|------------------|------------------------|-----------------------|
| NettiTieto Nettiposti |                         |                                            | 🖂 Sähköposti     | 占 Osoitekirja          | 📌 Asetukset 🔺         |
| Asetukset             | Kohta                   | Postilaatikkonäkymä                        |                  |                        |                       |
| Asetukset             | Käyttöliittymä          | Bäässetukset                               |                  |                        |                       |
| Kansiot               | Postilaatikkonäkymä     | Padasetukset                               |                  |                        |                       |
| Identiteetit          | Viestien näyttäminen    | Näytä esikatselulehti                      |                  |                        |                       |
| Vastaukset            | Viestien kirjoittaminen | Merkitse esikatsellut viestit luetuiksi    | ei koskaan       | •                      |                       |
| Suodattimet           | Osoitekirja             |                                            |                  |                        |                       |
| Loma                  | Erikoiskansiot          | Lähettäjän kuittaukset                     | kysy käyttäjältä |                        | *                     |
| Salasana              | Palvelinasetukset       | Laajenna viestiketjut automaattisesti      | ei koskaan       | *                      |                       |
|                       |                         | Rivejä sivulla                             | 50               |                        |                       |
|                       |                         | Uusi viesti                                |                  |                        |                       |
|                       |                         | Tarkista kaikki kansiot uusien viestien va | ralta            |                        |                       |
|                       |                         |                                            |                  |                        | Tallenna              |

#### Kuva 14

Postilaatikkonäkymän asetuksissa voidaan asettaa sähköpostin esikatselulehti, määrittää esikatsellun viestin merkitseminen, valita sähköpostiviestin kuittauspyynnön tapa, valita laajennetaanko viestiketjut ja määrittää sähköpostilistauksessa näytettävien rivien määrä (kuva 14).

#### 6.3 Viestin kirjoittaminen

Viestin kirjoittamiseen liittyvissä asetuksissa voidaan määritellä muun muassa kirjoitetaanko viesti uudessa ikkunassa, kuinka usein sähköpostiluonnos tallennetaan, lukukuittauspyyntö sekä allekirjoituksen asetukset (kuva 15).

| Aslakastuki malja.melkalainen@nettitieto.fi |                         |                                                                  |                                               |
|---------------------------------------------|-------------------------|------------------------------------------------------------------|-----------------------------------------------|
| NettiTieto Nettiposti                       |                         |                                                                  | 🔀 Sähköposti 🐣 Osoitekirja 🎤 Asetukset 🔺      |
| Asetukset                                   | Kohta                   | Viestien kirjoittaminen                                          | A                                             |
| Asetukset                                   | Käyttöliittymä          | Däasstukset                                                      |                                               |
| Kansiot                                     | Postilaatikkonäkymä     | Padasetukset                                                     |                                               |
| Identiteetit                                | Viestien näyttäminen    | Lähetä viesti uudessa ikkunassa                                  |                                               |
| Vastaukset                                  | Viestien kirjoittaminen | Kirjoita HTML-muodossa                                           | ei koskaan 🔻                                  |
| Suodattimet                                 | Osoitekirja             |                                                                  |                                               |
| Loma                                        | Erikoiskansiot          | Tallenna luonnos automaattisesti                                 | joka 5. minuutti 🔻                            |
| Salasana                                    | Palvelinasetukset       | Pyydä aina kuittausviestiä                                       |                                               |
|                                             |                         | Pyydä aina toimituksen tilailmoitus                              |                                               |
|                                             |                         | Laita vastaukseni samaan hakemistoon alkuperäisen viestin kanssa |                                               |
|                                             |                         | Vastattaessa                                                     | aloita uusi viesti alkuperäisen yläpuolelle 🔻 |
|                                             |                         | Viestin välitys                                                  | rivissä 🔻                                     |
|                                             |                         | HTML-viestin oletuskirjasin                                      | Verdana 🔻 10pt 🔻                              |
|                                             |                         | Oletustoiminto [Vastaa kaikille]-painikkeelle                    | vastaa kaikille 🔻                             |
|                                             |                         | Allekirjoituksen asetukset                                       |                                               |
|                                             |                         | Lisää allekirjoitus automaattisesti aina                         | T                                             |
|                                             |                         | Aseta allekirjoitus lainatun viestin alapuolelle                 |                                               |
|                                             |                         | Vastattaessa poista alkuperäinen allekirjoitus viestistä 🛛 💽     |                                               |
|                                             |                         | Pakota standardi erotin allekirjoituksissa                       |                                               |
|                                             |                         | Lisäasetukset                                                    |                                               |
|                                             |                         |                                                                  | Tallenna                                      |

#### Kuva 15

#### 6.4 Viestien näyttäminen

Viestin näyttämiseen liittyvissä asetuksissa voidaan määritellä muun muassa avataanko viesti uuteen ikkunaan, näytetäänkö liitekuvat viestin jälkeen sekä toiminta viestin siirron tai poiston jälkeen (kuva 16).

# **NettiTieto Oy** www.nettitieto.fi

| Asiakastuki           |                         | maija.meik                                                 | kalainen@nettitieto. | fi 🔱 Kirjaudu ( | ılos |
|-----------------------|-------------------------|------------------------------------------------------------|----------------------|-----------------|------|
| NettiTieto Nettiposti |                         | 🖂 Sähköposti 🐣                                             | Osoitekirja          | 🎤 Asetukset     |      |
| Asetukset             | Kohta                   | Viestien näyttäminen                                       |                      |                 |      |
| Asetukset             | Käyttöliittymä          | Däässetukset                                               |                      |                 |      |
| Kansiot               | Postilaatikkonäkymä     | Padasetukset                                               |                      |                 |      |
| Identiteetit          | Viestien näyttäminen    | Avaa viesti uudessa ikkunassa                              |                      |                 |      |
| Vastaukset            | Viestien kirjoittaminen | Näytä sähköpostiosoite näyttönimen kanssa                  |                      |                 |      |
| Suodattimet           | Osoitekirja             | Kävtä HTMI :aa                                             |                      |                 |      |
| Loma                  | Erikoiskansiot          |                                                            |                      |                 |      |
| Salasana              | Palvelinasetukset       | Näytä ulkopuoliset kuvat viestissä                         | ei koskaan           | •               |      |
|                       |                         | Näytä liitekuvat viestin jälkeen                           |                      |                 |      |
|                       |                         | Viestin siirron tai poiston jälkeen, näytä seuraava viesti |                      |                 |      |
|                       |                         | Lisäasetukset                                              |                      |                 |      |
|                       |                         |                                                            |                      | Tallenna        | 1    |

Kuva 16

### 6.5 Osoitekirjan asetukset

Osoitekirjan asetuksissa voidaan määritellä yhteystietojen listaus- ja lajittelujärjestys sekä sivulla näytettävien rivien määrä (kuva 17).

| Asiakastuki           |                         | maija.m                                                                        | eikalainen@nettitieto.fi 🔱 Kirjaudu ulos |
|-----------------------|-------------------------|--------------------------------------------------------------------------------|------------------------------------------|
| NettiTieto Nettiposti |                         | 🖂 Sāhköposti 🧃                                                                 | 🔓 Osoitekirja 🎤 Asetukset 🔺              |
| Asetukset             | Kohta                   | Osoitekirja                                                                    |                                          |
| Asetukset             | Käyttöliittymä          | Däässetukset                                                                   |                                          |
| Kansiot               | Postilaatikkonäkymä     | Padasetukset                                                                   |                                          |
| Identiteetit          | Viestien näyttäminen    | Oletusarvoinen osoitekirja                                                     | Henkilökohtaiset osoitteet 🔻             |
| Vastaukset            | Viestien kirjoittaminen |                                                                                | Malucca sinci                            |
| Suodattimet           | Osoitekirja             | Listaa yhteystiedot                                                            | Nakyva nimi                              |
| Loma                  | Erikoiskansiot          | Lajittelu kenttä                                                               | Sukunimi 🔻                               |
| Salasana              | Palvelinasetukset       | Rivejā sivulla                                                                 | 50                                       |
|                       |                         | Älä huomioi vaihtoehtoisia sähköpostiosoitteita automaattisessa täydennyksessä |                                          |
|                       |                         |                                                                                |                                          |
|                       |                         |                                                                                | Tallenna                                 |
|                       |                         |                                                                                |                                          |

Kuva 17

### 6.6 Palvelinasetukset

Palvelinasetuksissa voidaan määritellä poistettaviin viesteihin liittyviä asetuksia, määritellä tyhjennetäänkö roskakori ulos kirjauduttaessa ja tiivistetäänkö kansiot ulos kirjautumisen yhteydessä (kuva 19).

# NettiTieto Oy

| Asiakastuki maija.melkalainen@nettikto.fl |                         |                                                            |              | to.fi 也 Kirja | audu ulos |        |
|-------------------------------------------|-------------------------|------------------------------------------------------------|--------------|---------------|-----------|--------|
| NettiTieto Nettiposti                     |                         |                                                            | 🖂 Sähköposti | 🐣 Osoitekirja | 🎤 Asetul  | kset 🔺 |
| Asetukset                                 | Kohta                   | Palvelinasetukset                                          |              |               |           | ^      |
| Asetukset                                 | Käyttöliittymä          | Däänsetukset                                               |              |               |           |        |
| Kansiot                                   | Postilaatikkonäkymä     | Paaasetukset                                               |              |               |           | - 1    |
| Identiteetit                              | Viestien näyttäminen    | Merkitse poistettavat viestit luetuiksi                    |              |               |           | - 1    |
| Vastaukset                                | Viestien kirjoittaminen | Poistamisen sijaan merkitse viestit poistettavaksi         |              |               |           |        |
| Suodattimet                               | Osoitekirja             | Älä nävtä poistettuja viestejä                             |              |               |           |        |
| Loma                                      | Erikoiskansiot          |                                                            |              |               |           |        |
| Salasana                                  | Palvelinasetukset       | Poista viestit, joiden siirtäminen roskakoriin epäonnistuu |              |               |           | - 1    |
|                                           |                         | Poista roskapostiviestit suoraan                           |              |               |           |        |
|                                           |                         | Huolto Tyhjennä roskakori kirjautuessa ulos                |              |               |           |        |
|                                           |                         |                                                            |              |               | Tallenna  |        |

Kuva 19

# 7. Kansiot

Kansioiden asetuksissa voidaan luoda uusia kansioita, valita kansiot jotka näytetään kansiolistauksessa, muuttaa kansion listausnäkymää, tarkastella yksittäisen kansion viestien lukumäärää ja kansion kokoa sekä levytilan kokonaismäärää (kuva 20).

| Asiakastuki                                                               |                                                            | maija.meikalainen@nettitieto.fi 🛛 🖞 Kirjaudu ulos                                                                     |  |  |  |
|---------------------------------------------------------------------------|------------------------------------------------------------|----------------------------------------------------------------------------------------------------|--|--|--|
| NettiTieto Nettiposti                                                     |                                                            | 🖂 Sähköposti 🍐 Osoitekirja 🎤 Asetukset 🔺                                                                              |  |  |  |
| Asetukset                                                                 | Kanslot                                                    | Kansion ominalsuudet                                                                                                  |  |  |  |
| Asetukset<br>Kansiot<br>Identiteetit<br>Vastaukset<br>Suodattimet<br>Loma | Saapuneet Luonnokset Drafts Lähetetyt Roskaposti Roskakori | Sijanti<br>Kansion nimi Roskaposti<br>Asetukset<br>Listausnäkymä Listaus <b>v</b>                                     |  |  |  |
| Salasana                                                                  | + 🌣 🗔 0%                                                   | Tietoja<br>Viestejä 2<br>Koko <u>Napsauta saadaksesi kansion koon</u><br>Kansion tyyppi Yksityinen kansio<br>Tallenna |  |  |  |

Kuva 20

### 8. Identiteetit

Identiteetit kohdassa voidaan muokata olemassa olevia identiteettejä ja luoda uusia. Identiteetille voidaan määritellä sähköpostin lähettäjän näyttönimi, sähköpostiosoite, vastausosoite, piilokopio sekä identiteettiin liittyvä allekirjoitus (kuva 21).

| Asiakastuki           |                                                                                                    |                      | maija                           | a.meikalainen@nettitie | to.fi 😃 Kirjaudu ul | los |
|-----------------------|----------------------------------------------------------------------------------------------------|----------------------|---------------------------------|------------------------|---------------------|-----|
| NettiTieto Nettiposti |                                                                                                    |                      | 🖂 Sähköposti                    | 🐣 Osoitekirja          | 🔑 Asetukset         |     |
|                       |                                                                                                    |                      |                                 |                        |                     |     |
| Asetukset             | Identiteetit                                                                                                    | Muokkaa henkilöyttä  |                                 |                        |                     |     |
| Asetukset             | Maija Meikäläinen <maija.meikalainen@n< td=""><td>Asetukset</td><td></td><td></td><td></td><td></td></maija.meikalainen@n<> | Asetukset            |                                 |                        |                     |     |
| Kansiot               |                                                                                                    | Abetakbet            |                                 |                        |                     |     |
| Identiteetit          |                                                                                                    | Näkyvä nimi          | Maija Meikäläinen               |                        |                     |     |
| Vastaukset            |                                                                                                    | Sähköposti           | maija.meikalainen@nettitieto.fi |                        |                     |     |
| Suodattimet           |                                                                                                    |                      |                                 |                        |                     |     |
| Loma                  |                                                                                                    | Organisaatio         |                                 |                        |                     |     |
| Salasana              |                                                                                                    | Vastaus osoitteeseen |                                 |                        |                     |     |
|                       |                                                                                                    | Piilokopio           |                                 |                        |                     |     |
|                       |                                                                                                    | - monopro            |                                 |                        |                     |     |
|                       |                                                                                                    | Aseta vakioksi       |                                 |                        |                     |     |
|                       |                                                                                                    | Allekirioitus        |                                 |                        |                     |     |
|                       |                                                                                                    | Allekinjoitas        |                                 |                        |                     |     |
|                       |                                                                                                    |                      |                                 |                        |                     |     |
|                       |                                                                                                    | Allekirjoitus        |                                 |                        |                     |     |
|                       |                                                                                                    |                      |                                 |                        | ,                   |     |
|                       |                                                                                                    | HTML-allekirioitus   |                                 |                        |                     |     |
|                       |                                                                                                    | riniviz-anekirjoitus |                                 |                        |                     |     |
|                       |                                                                                                    |                      |                                 |                        |                     |     |
|                       | + ×                                                                                                    |                      |                                 |                        | Tallenna            |     |

Kuva 21

### 9. Salasanan vaihtaminen

Salasanan vaihdossa tulee ensin antaa nykyinen salasana, jonka jälkeen annetaan uusi salasana. Uusi salasana tulee vahvistaa kirjoittamalla se toiseen kertaan (kuva 22).

Salasanan teossa huomioitavia asioita:

- salasanan pituus on 8 merkkiä, mutta suositus on vähintään 12 merkkiä
- käytä isojen kirjainten, pienten kirjainten, merkkien ja numeroiden yhdistelmiä
- yritä tehdä salasanasta mahdollisimman satunnaisia ja merkityksettömiä
- älä käytä minkään kielistä yksittäistä sanaa
- älä käytä oman nimen, perheenjäsenen nimen tai lemmikin johdannaisia
- älä käytä käyttäjätunnusta missään muodossa

#### NettiTieto Oy

Asiakastuki: 0200 19111 (1,95€/min) // apua@nettitieto.fi (ilmainen)

| Asiakastuki<br>NettiTieto Nettiposti | maija.meikalain 🔀 Oso                 | en@nettitieto.fi 🔱 Kirjaudu ulos<br>bitekirja 🎤 Asetukset 🔺 |
|--------------------------------------|---------------------------------------|-------------------------------------------------------------|
| Asetukset                            | Vaihda salasana                       |                                                             |
| Asetukset                            | N.I.S. I.                             |                                                             |
| Kansiot                              | Nykyinen salasana:                    |                                                             |
| Identiteetit                         | Uusi salasana:                        | •••••                                                       |
| Vastaukset                           | Vahvista uusi salasana:               | ••••••                                                      |
| Suodattimet                          |                                       |                                                             |
| Loma                                 | <ul> <li>Salasanassa täyty</li> </ul> | y olla vähintään 8 merkkiä.                                 |
| Salasana                             | Tallenna                              |                                                             |

Kuva 22

#### **Suotimet** 10.

Sähköpostin suodatinsäännöillä voidaan siirtää sallituista sähköpostiosoitteista tulevia viestejä omiin kansioihin tai hylätä kielletyistä sähköpostiosoitteista tulevia sähköpostiviestejä. Suodatinsäännöillä voidaan myös ohjata sähköposti toiseen osoitteeseen ja tallentaa poissaoloviesti.

#### 10.1 Suodatinsäännön lisääminen

Suodatinsääntö lisätään valitsemalla + painike. Anna suotimelle nimi, lisää suotimen säännöt määrittelemällä yksi tai useampi sääntö, joihin jokaista viestiä testataan. Valitse suotimelle toiminnot jotka suoritetaan kaikille viesteille, jotka täsmäävät annettuihin suotimen sääntöihin (kuva 23).

| Asiakastuki                                                                                        |                                                            | maija.meikalainen@nettitieto.fi 🔱 Kirjaudu ulos                                                                                                    |
|----------------------------------------------------------------------------------------------------|------------------------------------------------------------|----------------------------------------------------------------------------------------------------|
| NettiTieto Nettip                                                                                  | oosti                                                      | 🖂 Sähköposti 🔺 Osoitekirja 🎤 Asetukset 🔺                                                                                                    |
| Asetukset<br>Asetukset<br>Kansiot<br>Identiteetit<br>Vastaukset<br>Suodattimet<br>Loma<br>Salasana | Suodattimet<br>Roskapostisuodatin<br>Loma<br>Testisuodatin | Suodattimen määrittely Suodattimen nimi: Roskapostisuodatin Saapuville viesteille: Tasmää kaikkiin seuraaviin sääntöihin @ Täsmää mihin tahansa seuraavista säännöistä @ Kaikki viestit Aihe Sisältää V [SPAM]suorita seuraavat toiminnot: Siirrä viesti V Roskaposti V |
|                                                                                                    | + 🌣                                                        | Tallenna Suodatin poistettu käytöstä                                                                                                    |

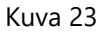

#### 10.2 Lomavastaaja

Lomavastaaja on automaattinen vastaus, joka lähetetään vastauksena sähköpostin lähettäjälle. Lomavastaajaan voi märitellä useita sähköpostiosoitteita joihin lähettyihin viesteihin vastaan, määritellä poissaoloviestin lähetyksen aikavälin ja välitettävän viestin sisällön (kuva 24).

Poissaoloviestin luominen

- Valitse asetukset-valikosta loma
- Lisää vastausviestin aihe ja sisältö
- Valitse aikaväli jolloin vastaaja on aktiivinen
- Määritä pudotusvalikosta lomavastaajan tilaksi "päällä"

| Asiakastuki           |               | maija         | .meikalainen@nettitieto | o.fi 🔱 Kirjaudu ulos |
|-----------------------|---------------|---------------|-------------------------|----------------------|
| NettiTieto Nettiposti |               | 🖂 Sähköposti  | 🐣 Osoitekirja           | 🔑 Asetukset 🔺        |
|                       |               |               |                         |                      |
| Asetukset             | Loma          |               |                         |                      |
| Asetukset             |               |               |                         |                      |
| Kansiot               | Vastausviesti | Lisäasetukset |                         |                      |
| Identiteetit          |               |               |                         |                      |
| Vastaukset            | Aihe          | Loma          |                         |                      |
| Suodattimet           |               | Olen lomalla. |                         |                      |
| Loma                  |               |               |                         |                      |
| Salasana              | Sisältö       |               |                         |                      |
|                       |               |               |                         |                      |
|                       |               |               |                         |                      |
|                       |               |               |                         | 1.                   |
|                       | Loman alku    | 2017-05-01    |                         |                      |
|                       | Loman loppu   | 2017-05-15    |                         |                      |
|                       | Tila          | Päällä 🔻      |                         |                      |
|                       |               |               |                         |                      |
|                       |               |               |                         | Tallenna             |

Kuva 24

**NettiTieto Oy** siakastuki: 0200 19111 (1,95€/min) // apua@nettitieto.fi (ilmaine www.nettitieto.fi Lisäasetuksista voit määrittää seuraavat asiat:

- Vastauksen lähetysosoitteen, eli mistä sähköpostiosoitteesta automaattivastauksesi lähetetään
- Sähköpostiosoitteesi, joihin lähetettyihin viesteihin automaattivastaus lähetetään
- Vastausvälin, jonka verran odotetaan ennen kuin automattivastaaja lähettää samalle lähettäjälle uuden poissaoloviesti
- Mihin väliin suodatinsääntöjä lomavastaaja tulisi sijoittaa
- Mitä saapuville viesteille tehdään

| Asiakastuki           |                                          | maiji                           | a.meikalainen@nettitieto.fi 🛛 🖞 Kirjaudu ulos |
|-----------------------|------------------------------------------|---------------------------------|-----------------------------------------------|
| NettiTieto Nettiposti |                                          | 🖂 Sähköposti                    | 🐣 Osoitekirja 🎤 Asetukset 🔺                   |
| Asetukset             | Loma                                     |                                 |                                               |
| Asetukset             |                                          |                                 |                                               |
| Kansiot               | Vastausviesti Lisäasetukset              |                                 |                                               |
| Identiteetit          |                                          |                                 |                                               |
| Vastaukset            | Vastauksen lähetysosoite                 |                                 |                                               |
| Suodattimet           | Sähköpostiosoitteeni                     | maija.meikalainen@nettitieto.fi | Täytä kaikki osoitteeni                       |
| Loma                  |                                          |                                 |                                               |
| Salasana              | Vastausvali                              | 1 paivaa                        |                                               |
|                       | Lisää lomavastaaja tämän säännön jälkeen | •                               |                                               |
|                       | Toiminto saapuvalle viestille            | Säilytä 🔻                       |                                               |
|                       |                                          |                                 | Tallenna                                      |

Kuva 25

Muista vielä tallentaa lomavastaajan asetukset ottaaksesi vastaajan käyttöön. Automaattivastauksen saa kytkettyä pois käytöstä, kun valitsee "Vastausviesti"-välilehdellä pudotusvalikosta tilaksi "Pois".

#### NettiTieto Oy

Asiakastuki: 0200 19111 (1,95€/min) // apua@nettitieto.fi (ilmainen)

www.nettitieto.fi